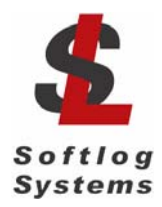

Softlog Systems (2006) Ltd.

# ICP2-GANG

Production Quality In-Circuit 4 Channel Gang Programmer

## **Quick Start**

## 1 Contents of The Base Package

- ICP2-GANG programmer unit
- Power supply 100-240VAC/12VDC
- USB cable
- RS-232 cable
- Sub-D 15-pin mating connector (4 pcs)
- Software CD
- USB installation manual

### 2 Host Computer Requirements

- Pentium-100 or greater IBM PC compatible
- VGA or higher resolution (1024x768 is recommended)
- 64MBytes of RAM
- Windows-95/98/ME/2000/XP/NT
- At least 20MBytes of hard disk space
- CD-ROM drive
- Free RS-232 or USB port

## 3 Installation

### 3.1 Preliminary Installation

#### 3.1.1 Software Installation

To install the software supplied, follow the steps below:

- Insert ICP family CD in the CD-ROM drive. An opening screen appears
- Click "Install ICP for Windows" and follow the on-screen instructions

If the opening screen does not appear:

- Double-click on the "My Computer" icon
- Double-click the icon for your CD-ROM drive
- Double-click "IcpSetupWithDll.exe"

#### 3.1.2 Preliminary Hardware Installation

- Connect the ICP2-GANG to power supply
- Connect RS-232 or USB cable between PC and the programmer
- Install USB driver according to "ICP2 USB Driver Installation" manual NOTE: USB driver installation is not required for operation with RS-232 port

#### 3.2 Initial Software Setup

- 3.2.1 Run "ICP\_Win.exe" Program
- Double-click "ICP\_Win" icon
- Press "<u>No</u>" if message "Newer firmware is available. Upgrade now?" appears

#### 3.2.2 Select Programmer

- Open "Programmer/Select Programmer" and select ICP2-GANG
- Press OK
- Select "Number of Boxes" according to number of programmers you are going to use in the chain
- Press OK

#### 3.2.3 Select COM Port

- Open "Communication / RS-232/USB/Bluetooth COM" and select COM port your programmer attached to
- Press OK
- Press "<u>No</u>" if message "Newer firmware is available. Upgrade now?" appears
- "About" window should appear after communication is done

#### 3.2.4 Save Configuration

- Select "File/Save Configuration"
- Press Alt-F4 to exit the software

#### 3.3 Assigning Address to Programmer

Skip this paragraph if you use only one programmer (up to 4 channels)

**IMPORTANT:** Only <u>one</u> programmer box should be connected during "Assign Address" procedure (<u>no</u> chain)

NOTES: Programmer comes with default address 1 therefore box number 1 does not require address assignment

It's recommended to use RS-232 connection for address assignment operation since COM number for USB connection may change for different programmer units (boxes)

- 3.3.1 Connect programmer to the PC
- 3.3.2 Run "ICP\_Win" software
- 3.3.3 Press "<u>No</u>" if message "Newer firmware is available. Upgrade now?" appears
- 3.3.4 Repeat COM port selection (see 3.2.3) if communication error occurs. NOTE: if programmer address is not 1 then communication error will occur during connection
- 3.3.5 Open "Programmer/Assign Address to GANG Box"
- 3.3.6 Press button "BoxAddress = XX" to assign a new address to the connected programmer
- 3.3.7 Place sticker with box address (number) on the programmer
- 3.3.8 Connect the next programmer to be learned to the PC
- 3.3.9 Repeat steps 3.3.1 3.3.7
- 3.3.10 Press Alt-F4 to exit the software

#### 3.4 Final Hardware Installation (Chain)

Skip this paragraph if you use only one programmer (up to 4 channels)

- 3.4.1 Connect programmer **<u>number 1</u>** to the PC with USB or RS-232 cable
- 3.4.2 Connect RS-232 **<u>output</u>** of the 1-st programmer to RS-232 **<u>input</u>** of the 2-nd programmer

**IMPORTANT:** don't leave non-terminated output of RS-232 cable

3.4.3 Connect RS-232 output of the 2-nd programmer to RS-232 input of the 3-nd programmer and so on

#### 3.5 Final Software Setup: Firmware Upgrade

- 3.5.1 Run "ICP\_Win" software
- 3.5.2 Press "Yes" when message "Newer firmware is available. Upgrade now?" appears
- 3.5.3 Wait until firmware upgrade is complete for all channels
- 3.5.4 Your programming system is ready for use

### 4 Getting Started

This section presents an example to help you become familiar with the ICP2-GANG programmer and some commonly used functions

#### 4.1 Preparing Environment and Transferring Environment to Programmer

- 4.1.1 Run "Programmer/Quick Start Wizard" and follow the Wizard
- 4.1.2 Select programmer and press "Next"
- 4.1.3 Select GANG channels and press "Next"
- 4.1.4 Select COM and press "Next"
- 4.1.5 Select Device (PIC)

From the "Device" list select a device to be programmed and press "Next"

- 4.1.6 Set Voltages and press "Next"
- 4.1.7 Mark "Save Configuration" and press "Next"
- 4.1.8 Mark "Run Environment Wizard" and press "Next"
- 4.1.9 Load (open) a HEX file. NOTE: The programmer software is able to read ID information, data memory (EEPROM) contents and configuration bits from the HEX file
- 4.1.10 Save Environment
- Press on "..." button
- Type in environment name, 16 characters max
- Press "Save"
- Press "Next"

4.1.11 Transfer Environment to Programmer

• Press on "Transfer Environment" button, select your environment and press "Open"

- Wait until environment is transferred to all channels
- Press "Next"

4.1.12 Switch to Standalone Mode

- Press on "Standalone Mode" button
- Press "Finish"
- Your system is ready for programming

#### 4.2 Programming Devices

- 4.2.1 Switch to <u>standalone mode</u> by clicking "Standalone Mode" tab on the ICP Control Center
- 4.2.2 Save configuration by selecting "File/Save Configuration"
- 4.2.3 Load serialization file (if required) by selecting "Serialization/Load File..."
- 4.2.4 Connect devices to be programmed
- 4.2.5 Press F5
- 4.2.6 Repeat steps 4.2.4 4.2.5 for more devices